## **Mehrere Artikel abmelden**

Um das Sortimentskennzeichen für eine ganze Liste von Artikeln zu entfernen, um diese Artikel auf Ausverkauf zu setzen, kann die Ladenhüter-Auswertung verwendet werden.

Hierzu gehen wir auf:

",Auswertungen"  $\Rightarrow$  "Lager"  $\Rightarrow$  "Ladenhüter"

| Ladenhoter           |                  |             |       |                                                             |             |                                               |               |            |             |              |         |  |
|----------------------|------------------|-------------|-------|-------------------------------------------------------------|-------------|-----------------------------------------------|---------------|------------|-------------|--------------|---------|--|
| usvahlbereich        |                  |             |       |                                                             |             |                                               |               |            |             |              |         |  |
| gain Artikelverkaut  | e von 🔣          | DHS (       | 0 L   | agerbestand)                                                | gninun      | 1)(1                                          | 9999)         | E auch     | ohne Ek-Qa  | tum          |         |  |
| atum Artikelgenkäuti | • von 01.04.24 🗑 | 06 27.04.24 | 1 💓 D | atum Artikelei                                              | iikäule von | 01.01.00 💓                                    | bis 01.01.24  | 2 Plauch   | Drogen / ⊆t | emikalen     |         |  |
| rtikelbezeichnung v  | 84               | bis ZZZ     | 6     | Enkaufsgreis von DEAK 0.00 bis 20000.00 B Start Vertalcatum |             |                                               |               |            |             |              |         |  |
| rollhänder           | 0 94             |             | н     | ersteller . ein                                             | achleGen (  | ufägen (dach                                  | no kene En    | grenzing   | 0.0         | Voe 01.01.00 | r       |  |
| Agabe: Aga ga        | P APO ANG S      | 30 J        | L L   | agerort ein                                                 | schließen a | ufägen löstr                                  | ion keine Ein | greating   | 9.8         | bis 31.12.24 | r       |  |
| P2N Artikete         | aikhnung         |             | Hent  | Our M                                                       | inge ME   V | K letzt-VK le                                 | ILE-EK GH     | Ek-Preis L | O Lager D   | Ang DK Vert  | I V-Anz |  |
|                      |                  |             |       |                                                             |             |                                               |               |            |             |              |         |  |
|                      |                  |             |       |                                                             |             |                                               |               |            |             |              |         |  |
|                      |                  |             |       |                                                             |             |                                               |               |            |             |              |         |  |
|                      |                  |             |       |                                                             |             |                                               |               |            |             |              |         |  |
|                      |                  |             |       |                                                             |             |                                               |               |            |             |              |         |  |
|                      |                  |             |       |                                                             |             |                                               |               |            |             |              |         |  |
|                      |                  |             |       |                                                             |             |                                               |               |            |             |              |         |  |
|                      |                  |             |       |                                                             |             |                                               |               |            |             |              |         |  |
|                      |                  |             |       |                                                             |             |                                               |               |            |             |              |         |  |
|                      |                  |             |       |                                                             |             |                                               |               |            |             |              |         |  |
|                      |                  |             |       |                                                             |             |                                               |               |            |             |              |         |  |
|                      |                  |             |       |                                                             |             |                                               |               |            |             |              |         |  |
|                      |                  |             |       |                                                             |             |                                               |               |            |             |              |         |  |
|                      |                  |             |       |                                                             |             |                                               |               |            |             |              |         |  |
|                      |                  |             |       |                                                             |             |                                               |               |            |             |              |         |  |
|                      |                  |             |       |                                                             |             |                                               |               |            |             |              |         |  |
|                      |                  |             |       |                                                             |             |                                               |               |            |             |              |         |  |
|                      |                  |             |       |                                                             |             |                                               |               |            |             |              |         |  |
|                      |                  |             |       |                                                             |             |                                               |               |            |             |              |         |  |
|                      |                  |             |       |                                                             |             |                                               |               |            |             |              |         |  |
|                      |                  |             |       |                                                             |             |                                               |               |            |             |              |         |  |
|                      |                  |             |       |                                                             |             |                                               |               |            |             |              |         |  |
|                      |                  |             |       |                                                             |             |                                               |               |            |             |              |         |  |
|                      |                  |             |       |                                                             |             |                                               |               |            |             |              |         |  |
|                      |                  |             |       |                                                             |             |                                               |               |            |             |              |         |  |
| mme des Wiertes a    | ller Artikel €   |             |       |                                                             |             | Zur Auslagerung markierte Automateriantikal 0 |               |            |             |              |         |  |
| • F1                 |                  |             | F4    |                                                             |             | F7                                            |               |            |             |              |         |  |
| T Refshion           |                  | usenn       | 886   |                                                             |             | Sorterung                                     |               |            |             |              |         |  |

Man kann nun innerhalb dieser Maske eine Auswertung nach eigener Definition starten oder über "Shift"  $\Rightarrow$  "F12 ImportCSV" eine aus einer anderen Auswertung heraus erstellte Liste als CSV-Datei importieren.

| Ladenhüter                                           |         |                                                                  |              |              |           |              |              |               |                | 1 10 🖬   |  |
|------------------------------------------------------|---------|------------------------------------------------------------------|--------------|--------------|-----------|--------------|--------------|---------------|----------------|----------|--|
| Ausuabiliterreich                                    |         |                                                                  |              |              |           |              |              |               |                | _        |  |
| Anzahi Artikeleenkäule von 0 bis                     | 0 1     | agerbestar                                                       | d Minimum    | 10           | 00001     |              | Rauth        | ohne EK-Da    | dum            |          |  |
| Index Arthologickinds and 01.04.24 http://www.       | 4.24    | Patro Antherene as 61 61 60 Call and 10 Call and Call Of Station |              |              |           |              |              |               |                |          |  |
|                                                      |         |                                                                  |              |              |           | Verfaildatum |              |               |                |          |  |
| Anne getechning ion                                  |         | Enhautigres ion DEAK 0.00 DB 99990.99                            |              |              |           |              | acsworten    |               |                |          |  |
| Graßhändler                                          |         | Hersteller .                                                     | einschließen | putügen Jösc | ben be    | tine Eing    | penoing      |               | VDB 01.01.80   |          |  |
| Abgabe ARZ REP APO AMO 808                           | 1       | ageror1                                                          | enschleßen   | autopen loss | hen M     | sine Eing    | prenoung     |               | bis 31.12.24   |          |  |
| D7N Arthenterectment                                 | literat | low 1                                                            | Manage 1     | ad weaved a  | WH EV     | OH.          | De Pariel 11 | linede        | and per lawers | Dr.an    |  |
| DECOMPTION ADDRESS N                                 | RANCE   | 008                                                              | 2010 M       | 04.03.23.20  | 6 10 23   | Nored        | 48.00        | 1             | 31.01.2        | 6 1      |  |
| 00005404 ARC WARDLE HANSARI AST NED                  | NPIPO . | DP1                                                              | 4 51         | 05 03 24 02  | 2 00 23   | Monard       | 4.50         |               | 31.03.2        |          |  |
| 00451122 ACC 200 TABS                                | HEYAL   | TAD                                                              | 20 ST        | 11 09 23 0   | 9.04 23   | Mound        | 2.09         | 4             | 34.40.5        | 4 1      |  |
| DE114963 ACCU CHEK AVWA PLASMA I                     | BOCHE   | TTR                                                              | 1050 ST      | 21.06.23.21  | 1 04 23   | Noved        | 20.00        | 10            | 31.67.5        | 4 10     |  |
| D4523511 ACCU CHEK ROFTCLIK LANZETT                  | BOCHE   | I AN                                                             | 200 87       | 03 11 23 0   | 3 11 23   | Mound        | 18.82        |               | 8.4            |          |  |
| DODAWN ACID OVER BATIC LEPENHERP                     | PATIO   | CRF                                                              | 2.0          | 01 09 23 0   | 1 09 23   | Monet        | 2.72         |               | 31.07.2        | <b>T</b> |  |
| 02263501 ACID LACTICUM                               | NTER    |                                                                  | 100 ML       | 06.03.22.07  | 7 03 22   | Nowed        | 10.50        |               | 01.00.2        |          |  |
| 02882129 ACIDUM PHOS COD                             | DHU     | 910                                                              | 10.0         | 8.6          | k A       |              | 6.15         |               | 50.10.5        |          |  |
| D1083937 ACTUM RALICYL C VAR ALSON.                  | CAEBA   |                                                                  | 100.03       | 06.04.22.2   | 4 11 23   | Nored        | 13.90        |               | 30 12 2        | - L      |  |
| DED1734T ADVANCE MONDME FINIT LANZ G                 | CARDI   | LAN                                                              | 50 ST        | 21.07.23.2   | 5 68 23   | Monad        | 5.60         |               | 1 8 14         | -        |  |
| DIR29240 ADVANTAN CREME                              | LEOPH   | CRE                                                              | 15 G         | 16 10 23 10  | 6 10 23   | Mound        | 2.04         |               | 31.03.2        | 6        |  |
| 00259-007 ADVWITAN MLCH                              | LEOPH   | EMU                                                              | 20.0         | 08 12 23 0   | 8 12 23   | Noved        | 3.52         | 1             | 31.07.5        | 6        |  |
| 05724067 AFROCHAMPER MARKE FRW                       | CHER    |                                                                  | 1.87         | 08 03 24 0   | 2 09 23   | Nored        | 23.60        | 2             | 8.4            |          |  |
| 06200023 AR OLEEN BREEZE FFP2 MASK                   | TLIA    |                                                                  | 1 51         | 05 02 24 2   | 3 90 23   | TRe          | 1.18         | 2             | R.A.           |          |  |
| 03459570 AR VITA BEATMUNGSMASKE                      | SODIN   |                                                                  | 1 ST         | k.A.         | k.A.      |              | 5.03         | 1             | k A            |          |  |
| 01287999 AKUSTIKA WASSERSCHUTZ                       | SLIEDM  |                                                                  | 1.P          | 05.04.23.0   | 5 6 4 2 3 | Noved        | 2,49         | 1             | kA.            |          |  |
| 00679268 ALDIAMED MUND Z SPEICHELER                  | CERTM   | GEL                                                              | 50 G         | 17.11.23 1   | 7.11.23   | Noved        | 5.30 F       | 1             | 31.03.2        | a i      |  |
| 12579962 ALGOVIR KINDER                              | HERME   | SPR                                                              | 20 ML        | 23 10 23 24  | 4 10 23   | Nowed        | 8.60         | 1             | 25.02.2        | 8        |  |
| 17277243 ALLERGIKA GESICHTSCRE MED                   | ALLER   | CRE                                                              | 50 ML        | 20.12.23 20  | 0.12.23   | Noved        | 16.70        | 1             | 30.04.2        | 6        |  |
| 06429307 ALLERGIKA HYDROLOT SENSIT                   | ALLER   | LOT                                                              | 200 ML       | 17.08.23 16  | 6 08 23   | Noved        | 6.92         | 1             | 30 12 2        | 6        |  |
| 02055519 ALLOPURINOL STADA 300MIG                    | STADA   | TAB                                                              | 100 ST       | 08.09.23 0   | 8.09.23   | Noved        | 3.88         | 1             | 30.04.2        | 8        |  |
| 09755745 ALLPRESAN PUSS SPEZ 3                       | NEUBO   | SCH                                                              | 125 ML       | 05.12.23 0   | 6 12 23   | Nowed        | 9.26         | 2             | 30.04.7        | 8        |  |
| 12740771 ALOE VERA GEL 90%                           | ENER    | GEL                                                              | 50 ML        | 07.11.23 0   | 7.11.23   | Noved        | 1,45         | 1             | kA             |          |  |
| 06786792 ALLMEN CRYST                                | CAESA   |                                                                  | 250 G        | 27.01.23 21  | 7.01.23   | Jenne        | 6.38         | 1             | 30.06.2        | 5        |  |
| 11646596 ALUMINUMACETAT TART DAB10                   | ATHEN   | LOE                                                              | 100 (3       | 24.10.23 24  | 4.10.23   | Noved        | 4,28         | 1             | 31.12.2        | a c      |  |
| 04751565 AMERORDL AL 75 RETARD                       | ALUD    | REK                                                              | 20 ST        | 17.01.23 0   | 5.04.23   | Jenne        | 3,84         | 1             | 30.11.2        | T        |  |
| 00563105 AMERONDL RATIO HUSTENSAFT                   | RATIO   | 1.95                                                             | 100 ML       | 21.09.23 15  | 5.05.23   | Noved        | 1,69         | 1             | 31.03.2        | 8        |  |
| amme des Werles aller Artikel 14.831,82 €<br>riotest |         |                                                                  |              |              |           | Zur Au       | slagerung m  | ritiente Aalk | matcharted 0   |          |  |
| A 51 F2 F3                                           |         |                                                                  | FG           | F7           |           | FB           | FØ           | F10           | F11            | F12      |  |
| T RelEtion Arcahi Bukens                             |         |                                                                  | Statistik    | Sortierung   | Deu       | cken         | Neu          | Buches        | intoTeste      | Zusat    |  |

Ist die Liste erstellt bzw. importiert kann nun mit "F3 Bukenn" für einzelne Artikel oder mit "Shift" ⇒ "F3 BuGlobal" für die ganze Liste das Buchungskennzeichen auf "R" gesetzt werden.

Achtung: Im Anschluss **nicht** auf "F10 Buchen" klicken. Das Buchungskennzeichen wird nur zur vorübergehenden Markierung gesetzt

Die somit in der Liste mit "R" markierten Artikel können nun mit "F12 Zusatz" ⇒ "C-Stapelverarbeitung für BuKenn R/V" und im folgenden Fenster "B Ausschluss aus Bedarfsoptimierung" weiterverarbeitet werden.

| ETT  |                                                                                                    | ROCHE                                        | LAN | 200 | ST |  | 03.11.23 | 03.11.23 | Nowed | 1 | 18,82 |   |  |
|------|----------------------------------------------------------------------------------------------------|----------------------------------------------|-----|-----|----|--|----------|----------|-------|---|-------|---|--|
| RP   | 🐇 Zusatzfunktionen Ladenhüter 🛛 🕹 🗙                                                                                                    |                                              |     |     |    |  |          |          |       |   |       |   |  |
|      | A CSV Export                                                                                                    |                                              |     |     |    |  |          |          |       |   |       |   |  |
|      | B                                                                                                    | Rückkaufangebot für alle Artikel binterlegen |     |     |    |  |          |          |       |   |       |   |  |
| )%   | C                                                                                                    | Stapelverarbeitung für Bukenn R/V            |     |     |    |  |          |          |       |   |       |   |  |
| NZ G | Automatenauslanerung - Artikel mit Lanerort A                                                                                                    |                                              |     |     |    |  |          |          |       |   |       |   |  |
|      | Automateriausiagerung - Artikel mit Lageron A Alle Artikel mit BuKenn A zur Automatenauslagerung markieren Alle Artikel mit BuKenn P/V zur Automatenauslagerung markieren |                                              |     |     |    |  |          |          |       |   |       |   |  |
|      |                                                                                                    |                                              |     |     |    |  |          |          |       |   |       |   |  |
| 1    | E                                                                                                    | Markierung entfernen                         |     |     |    |  |          |          |       |   |       |   |  |
| SK   | G                                                                                                    | Redimentekennselshoung ändern                |     |     |    |  |          |          |       |   |       |   |  |
|      |                                                                                                    |                                              |     |     |    |  |          |          |       |   | 5.00  |   |  |
| -    |                                                                                                    | SOEHN                                        |     | 1   | 51 |  | K.A.     | K.A.     |       |   | 5,03  |   |  |
|      |                                                                                                    | SUEDM                                        |     | 1   | Ρ  |  | 05.04.23 | 05.04.23 | Nowed |   | 2,49  |   |  |
| FR   |                                                                                                    | CERTM                                        | GEL | 50  | G  |  | 17 11 23 | 17 11 23 | Nowed |   | 5 39  | F |  |

In dem sich daraufhin öffnenden Fenster tragen wir als Mindest- und Maximallagermenge 0 ein und klicken auf "OK".

2025/04/12 00:32

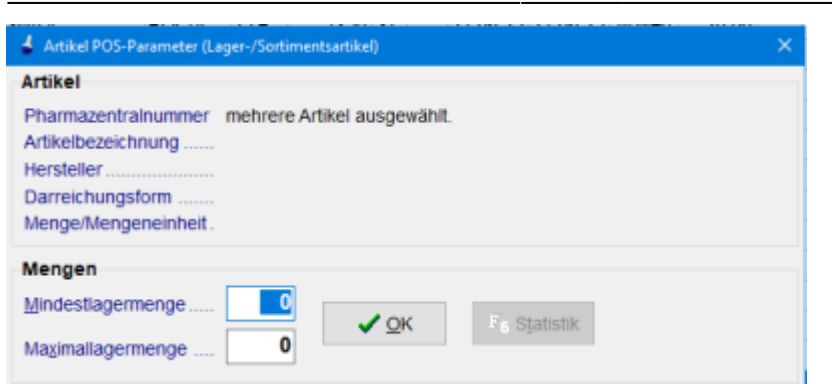

Die entsprechenden Artikel sind nun im Artikelstamm blau gekennzeichnet und werden nicht mehr nachbestellt. Das Fenster kann nun rechts oben über X geschlossen werden. Das Fenster "Abbrechen und alle Änderungen verwerfen" kann mit ja bestätigt werden.

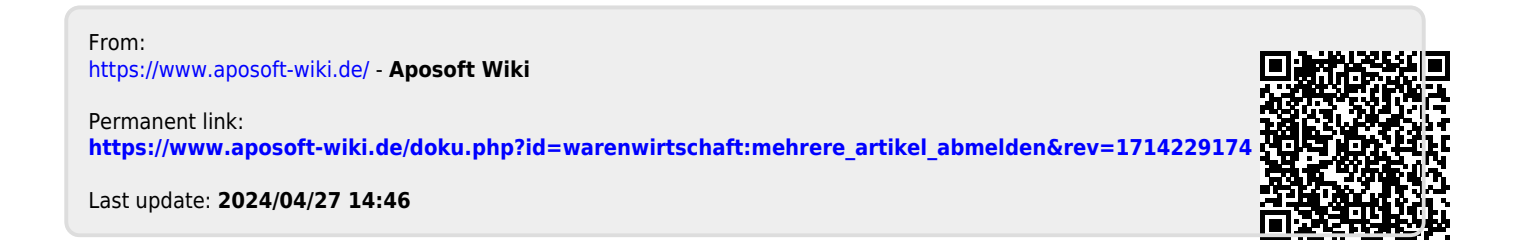